## **Registration Guidelines for the ITT'23 Conference**

- 1. <u>Registration is done via the EDAS system for all accepted papers, including papers from the UAEU.</u>
- 2. Go to your accepted paper on the EDAS system and click on the small envelope under the "Registration" column as shown below.

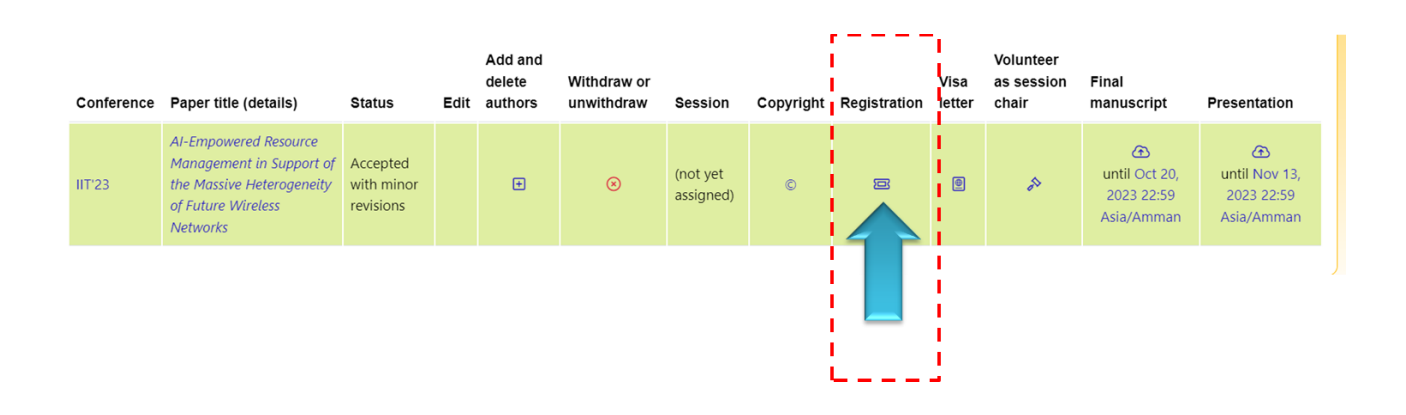

3. Identify which of the six registration options applicable on your case, and click the "+" sign under the "Register" column to add a registration item to cart, as shown below.

| Event:Option                                | Description                      | Available for                                      | Amount   | Cancellation fee | Covers how many<br>papers? | [ | Register       |
|---------------------------------------------|----------------------------------|----------------------------------------------------|----------|------------------|----------------------------|---|----------------|
| IIT23 Conference:Attendee Only              | IIT23 Conference<br>Registration | attendees who are non-authors                      | \$200.00 | \$0.00           |                            | 0 | ) <del>.</del> |
| IIT23 Conference:IEEE Member                | IIT23 Conference<br>Registration | attendees who are a member of IEEE                 | \$200.00 | \$0.00           |                            | 0 | ÌŦ.            |
| IIT23 Conference:IEEE Student Member        | IIT23 Conference<br>Registration | students who are a member of IEEE                  | \$100.00 | \$0.00           |                            | 0 | <u>}</u>       |
| IIT23 Conference:Non IEEE<br>Member_Author  | IIT23 Conference<br>Registration | attendees who are not a member and who are authors | \$250.00 | \$0.00           |                            | 0 | Ì <del>.</del> |
| IIT23 Conference:Student_Non IEEE<br>Member | IIT23 Conference<br>Registration | students who are not a member and who are authors  | \$150.00 | \$0.00           |                            | 0 | <u>}</u> =     |
| IIT23 Conference:UAEU Student               | IIT23 Conference<br>Registration | students who are authors                           | \$0.00   | \$0.00           |                            | 0 |                |
|                                             |                                  |                                                    |          |                  |                            |   | 1              |

4. You can repeat step 3 to register all your accepted papers, in case you have more than one accepted paper.

5. Scroll to the bottom of the page to check your cart and to select the method of payment. We support two types of payments, <u>online payment via credit</u> <u>cards</u> and <u>wire transfer</u> as shown below.

| Registered, but not paid                        |                               |                                                   |          |                |      |        |
|-------------------------------------------------|-------------------------------|---------------------------------------------------|----------|----------------|------|--------|
| Event:Option                                    | Description                   | Available for                                     | Amount   | Papers covered | Note | Cancel |
| IIT'23 IIT23 Conference:Student_Non IEEE Member | IIT23 Conference Registration | students who are not a member and who are authors | \$150.00 | 0              | Ģ    | ଅ 💽    |
| Pay: 19 Money                                   |                               |                                                   |          |                |      |        |

## 5. a) Payment via Credit Cards

- Click on the credit card option shown in the picture of step 4 above.

- Enter the details of your credit card and click "Pay now" to finalize the payment process, as shown below.

| Attendee               | Event                   |                     | Des                   | cription              | Available              |  |  |  |
|------------------------|-------------------------|---------------------|-----------------------|-----------------------|------------------------|--|--|--|
| Abdulmalik<br>Alwarafy | IIT23 Confere<br>Member | ence:Student_Non I  | EEE IIT23<br>Regis    | Conference<br>tration | students wh<br>authors |  |  |  |
| Total                  |                         |                     |                       |                       | and I                  |  |  |  |
| All payments made      | through this site       | are secure. We acce | pt all major credit o | ards: VISA            |                        |  |  |  |
| Email                  |                         |                     |                       |                       |                        |  |  |  |
| Email address          |                         |                     |                       |                       |                        |  |  |  |
|                        |                         | 皮                   |                       | 0                     |                        |  |  |  |
| Card                   |                         | Alipay              |                       | WeChat Pay            |                        |  |  |  |
| Card number            |                         |                     | Expiration            | CVC                   |                        |  |  |  |
| 1234 1234 1234         | 1234 <b>VISA</b>        | 🍋 🔣 Çelo            | MM / YY               | CVC                   |                        |  |  |  |
| Country                |                         |                     |                       |                       |                        |  |  |  |
| United Arab Emirates   |                         |                     |                       |                       |                        |  |  |  |
|                        |                         |                     |                       |                       |                        |  |  |  |
|                        | Pay now                 |                     |                       |                       |                        |  |  |  |

- You will receive an invoice after completion, as shown below.

## Invoice for IIT'23 (2023 15th International Conference on Innovations in Information Technology (IIT))

| Winnovations<br>Historica di Alexando di Alexando di Ale |                                     | Leonia<br>USA<br>TIN 20 | estview Ave<br>, NJ 07605<br>-0569104 |                                        |                   |          |
|----------------------------------------------------------------------------------------------------|-------------------------------------|-------------------------|---------------------------------------|----------------------------------------|-------------------|----------|
| Oct 13, 2023                                                                                                    |                                     |                         |                                       |                                        |                   |          |
| Invoice #                                                                                                    |                                     |                         |                                       |                                        |                   |          |
|                                                                                                    |                                     |                         |                                       |                                        |                   |          |
|                                                                                                    |                                     |                         |                                       |                                        |                   |          |
| Code                                                                                                    | Description                         | Attendee                | Event<br>date /<br>paper              | Registered                             | Invoice<br>amount | Canceled |
| IIT23 Conference:Non<br>IEEE Member_Author                                                                                                    | IIT23<br>Conference<br>Registration |                         |                                       | Oct 13, 2023 12:00<br>America/New_York | \$250.00          |          |
|                                                                                                    |                                     |                         |                                       |                                        |                   |          |

## 5. b) Payment via Wire Transfer

- Click on the wire transfer option shown in the picture of step 4 above.

- Wire transfers must include the name of the conference (IIT'23) and the invoice number (30853-0) in the Originating Beneficiary Information (OBI). Since OBI information is sometimes truncated, please avoid extra text, such as "Conference registration". All bank fees must be paid by the sender (originator).

| 0 | Wire transfers in US Dollars sh          | nould be addressed to:                     |
|---|------------------------------------------|--------------------------------------------|
|   | PNC Bank                                 |                                            |
|   | P.O. Box 339                             |                                            |
|   | Pittsburgh, PA 15230                     |                                            |
|   | USA                                      |                                            |
|   | ABA                                      | 031207607                                  |
|   | SWIFT Code (for international transfers) | PNCCUS33                                   |
|   | Beneficiary                              | EDAS Conference Services                   |
|   | Beneficiary address                      | 313 Westview Avenue; Leonia, NJ 07605; USA |
|   | Account Number                           | 8039947855                                 |

• Transfers in **Euros** only may use the German EDAS account at:

VR-Bank Rhein-Erft (BIC/SWIFT GENODED1FHH) in Bruehl, Germany IBAN: DE22 3706 2365 0014 6820 15. Account holder: Henning Schulzrinne, beneficiary address: as above. <u>Do NOT use "EDAS Conference Services" as the account</u> name. Please note that there will be additional fees for currency conversion if the payment is made in non-Euro currencies, such as US Dollars.

- Fill in the details of the wire transfer and upload the documentation of the payment process, as shown in below.

| Attendee                | Event                                   | Description                   | Available for                                      | Available until    | Amount   | Cancel    |
|-------------------------|-----------------------------------------|-------------------------------|----------------------------------------------------|--------------------|----------|-----------|
| Abdulmalik Alwarafy     | IIT23 Conference:Non IEEE Member_Author | IIT23 Conference Registration | attendees who are not a member and who are authors | no date/time given | \$250.00 | $\otimes$ |
| Total                   |                                         |                               |                                                    |                    | \$250.00 |           |
| Address on receipt      |                                         |                               |                                                    |                    |          |           |
| Amount USD<br>250.00    |                                         |                               |                                                    |                    |          |           |
| Date paid<br>dd/mm/yyyy |                                         |                               |                                                    |                    |          |           |
| Treat as if paid (e.g.  | , for uploading)                        |                               |                                                    |                    |          |           |
| Payment notes (chair    | only)                                   |                               |                                                    |                    |          |           |
| Notes from payer        |                                         |                               |                                                    |                    |          |           |
| LoU or wire document    | ation                                   |                               |                                                    |                    |          |           |
| Choose File No file     | e chosen                                |                               |                                                    |                    |          |           |
| Pay by wire             |                                         |                               |                                                    |                    |          |           |

6. If you face difficulties during the registration process, please contact Dr. Abdulmalik Alwarafy at: <a href="mailto:aalwarafy@uaeu.ac.ae">aalwarafy@uaeu.ac.ae</a>